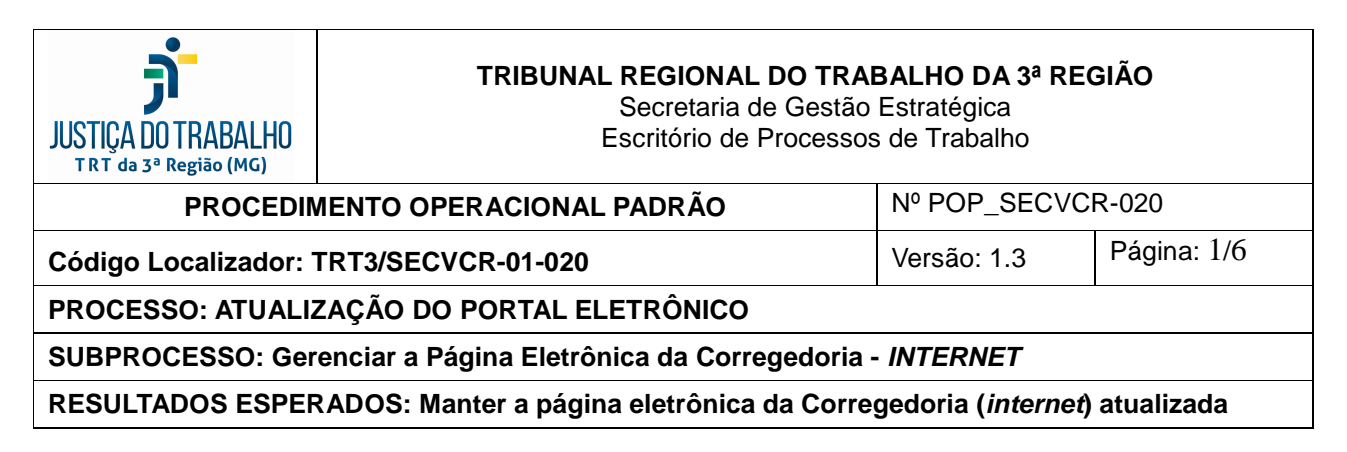

# PÁGINA PRINCIPAL (ÁREA CENTTRAL)

|                            |                                                                                                    | AL 110                                             | BUSCAR NO S                                                                                                    | TE                       | PROCESSO FÍSICO    | ©CNJ OCSJT   | CONSULT  |
|----------------------------|----------------------------------------------------------------------------------------------------|----------------------------------------------------|----------------------------------------------------------------------------------------------------|--------------------------|--------------------|--------------|----------|
|                            | A DU I KAB                                                                                                    | ALHU                                               | Buscar no si                                                                                                    | te C                     | 2                  | Q            | PJe 🕃    |
|                            | KeBiao (Ma)                                                                                                    |                                                    | 🔲 apenas nesta s                                                                                                    | eção                     | Código VT   Limpar |              |          |
| INSTITUCIONAL              | PROCESSO:                                                                                                    | s informes                                         | LEGISLAÇÃO                                                                                                    | JURISPRUDÊNCIA           | SERVIÇOS           | TRANSPARÊNCI | ٩        |
| Você está aqui: 🏶 Início 🕴 | nstitucional > Corregeo                                                                                                    | loria                                              |                                                                                                    |                          |                    |              |          |
|                            |                                                                                                    |                                                    |                                                                                                    |                          |                    |              |          |
| CORREGEDOR                 | RIA                                                                                                    | CORREGE                                            | DORIA                                                                                                    |                          |                    |              |          |
| PRINCIPAL                  | a de la companya de la companya de |                                                    |                                                                                                    |                          |                    |              |          |
|                            | 14 <b>v</b>                                                                                                    | Calendário de (                                    | Correições Ed                                                                                                    | itais de Correições      | Acervo Fotográfico | Atas de C    | orreição |
|                            |                                                                                                    | 2019                                               |                                                                                                    | 2019                     | 2019               | Gestao 20    | 18/2019  |
|                            |                                                                                                    |                                                    |                                                                                                    |                          |                    |              |          |
| ENDEREÇOS                  | ) DE                                                                                                    |                                                    |                                                                                                    |                          |                    |              |          |
| CONVÊNIOS                  |                                                                                                    | ATIVIDAD                                           | ES RECENTES                                                                                                    | 3                        |                    |              |          |
| CORREIÇÕES                 | CORREIÇÕES -                                                                                                    |                                                    | <ul> <li>22/10/2019 - Correição ordinária na Vara do Trabalho de Guanhães</li> <li>21/10/2019 - Correição ordinária na Vara do Trabalho de Diamantina</li> </ul> |                          |                    |              |          |
| FALE COM A                 |                                                                                                    |                                                    |                                                                                                    |                          |                    |              |          |
| CORREGEDORIA               | <b>.</b>                                                                                                    | <ul> <li>10/10/2019</li> <li>10/10/2019</li> </ul> | 10/10/2019 - Correição ordinária no Nucleo do Foro Trabalhista de Betim     10/10/2019 - Correição ordinária na 6º Vara do Trabalho de Betim                     |                          |                    |              |          |
| JURISDIÇÃO TRI             | F-MG                                                                                                    | <ul> <li>10/10/2019</li> </ul>                     | - Correição ord <mark>i</mark> nária <mark>n</mark> a                                                                                                    | 3ª Vara do Trabalho de E | Betim              |              |          |
| LEGISLAÇÃO E S<br>ÚTEIS    | RITES                                                                                                    | FALE CON                                           | A CORREGE                                                                                                    | DORIA                    |                    |              |          |
| PROJETOS E OU              | TRAS                                                                                                    |                                                    |                                                                                                    |                          |                    |              |          |

- 1, CAMPO "CORREGEDORIA" Divulga atividades/Documentos do Setor.
  - Enviar, por e-mail, ao Setor de Portais/Internet (Portais SESIS DTIC Tel.: (31) 3238-7964 - E-Mail: <u>internet@trt3.jus.br</u>), solicitando a criação pretendida (o e-mail deve ser o mais detalhado possível).
  - Conferir publicação no site (imagem, legenda e/ou conteúdo).
- 2. CAMPO "ATIVIDADES RECENTES"
  - Acompanhar atividades pelo "Calendário de Correições". Havendo demanda, providenciar publicação/atualização da mesma:
  - Logar usuário > Clicar em Compor > Editar > Fazer as alterações pertinentes > Clicar em Salvar.
  - Conferir publicação.

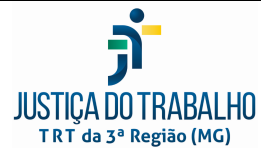

Secretaria de Gestão Estratégica Escritório de Processos de Trabalho

TRT da 3ª Região (MG)Nº POP\_SECVCR-020PROCEDIMENTO OPERACIONAL PADRÃONº POP\_SECVCR-020Código Localizador: TRT3/SECVCR-01-020Versão: 1.3Página: 2/6PROCESSO: ATUALIZAÇÃO DO PORTAL ELETRÔNICOSUBPROCESSO: Gerenciar a Página Eletrônica da Corregedoria - *INTERNET*RESULTADOS ESPERADOS: Manter a página eletrônica da Corregedoria (*internet*) atualizada

# BARRA DE NAVEGAÇÃO (LATERAL ESQUERDA)

3. CAMPO "A CORREGEDORIA > APRESENTAÇÃO"

- Definir as alterações necessárias, conforme demanda.
- Logar usuário > Clicar em Editar > Fazer as alterações pertinentes > Clicar em Salvar.
- Conferir publicação.

4.CAMPO "A CORREGEDORIA > COMPOSIÇÃO"

- Definir as alterações necessárias, conforme demanda.
- Logar usuário > Clicar em Editar > Fazer as alterações pertinentes > Clicar em Salvar.
- Conferir publicação.

5. CAMPO "ARQUITETURA DE PROCESSOS"- Campo que remete para o site da Gestão Estratégica do TRT-MG

- Clicar em "A Corregedoria" > Conteúdo > Arquitetura de Processos > Editar > Fazer as alterações pertinentes > Clicar em Salvar.
- Clicar na página principal da Corregedoria > Conferir publicação.

6. CAMPO "COMPOSIÇÃO"

- Definir as alterações necessárias, conforme demanda.
- Logar usuário > Clicar em Editar > Fazer as alterações pertinentes > Clicar em Salvar.
- Conferir publicação.

7. CAMPO "COMISSÃO PERMANENTE DE PROJETOS"

- Definir as alterações necessárias, conforme demanda.
- Logar usuário > Clicar em Editar > Fazer as alterações pertinentes > Clicar em Salvar.
- Conferir publicação.

# 8. CAMPO "MEMÓRIA DA CORREGEDORIA"

- Definir as alterações necessárias, conforme demanda.
- Logar usuário > Clicar em Editar > Fazer as alterações pertinentes > Clicar em Salvar.
- Conferir publicação.

# 9. CAMPO "ATOS ADMINISTRATIVOS"

Para acrescentar/alterar/excluir, deve-se seguir os seguintes passos:

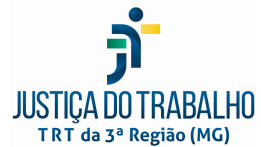

Secretaria de Gestão Estratégica Escritório de Processos de Trabalho

| T K T da 3° Kegiao (MG)                                                                |                          |                   |             |  |  |
|----------------------------------------------------------------------------------------|--------------------------|-------------------|-------------|--|--|
| PROCEDIN                                                                               | IENTO OPERACIONAL PADRÃO | Nº POP_SECVCR-020 |             |  |  |
| Código Localizador: 1                                                                  | RT3/SECVCR-01-020        | Versão: 1.3       | Página: 3/6 |  |  |
| PROCESSO: ATUALIZAÇÃO DO PORTAL ELETRÔNICO                                             |                          |                   |             |  |  |
| SUBPROCESSO: Gerenciar a Página Eletrônica da Corregedoria - INTERNET                  |                          |                   |             |  |  |
| RESULTADOS ESPERADOS: Manter a página eletrônica da Corregedoria (internet) atualizada |                          |                   |             |  |  |

- Clicar em "Pincipal" > Conteúdo > Atos Administrativos > Adicionar Item > Fazer as alterações pertinentes > Clicar em Salvar.
- Clicar na página "Atos Administrativos" > Conferir publicação.
   OBS: O conteúdo que é disponibilizado no DEJT, deve ser apenas "linkado" e direcionado para a página da Biblioteca Digital. Os demais Atos (não publicados no DEJT) por sua vez, são publicados na INTRANET (V. POP\_SECVCR019\_Atualizar\_INTRANET) e deverão ser "linkados" para a página específica.

### 10. CAMPO "CENTRALIZAÇÃO DE ENDEREÇOS"

Após o envio de ofícios-circulares sobre "Centralização de Endereços" a todos os setores, magistrados e/ou servidores interessados (v. POP\_SECVCR012\_Encaminhar Ofício-Circular aos interessados), a inclusão das informações contidas no documento deverá ser processada na INTERNET:

- Acessar o sistema SIAP1 (Sistema de 1º Grau) Desktop > Logar
- Selecionar uma vara qualquer;
- Clicar na sequência: 01 Secretaria da Corregedoria > 09- Selecionar Impressora > 03- Relatórios Gerenciais > 01- Relatórios Gerenciais das Varas > 12 Outros Relatórios > 11 Empresas com Endereço Centralizado.
- Gerar tabela
- Acessar a INTRANET > Clicar em Corregedoria > Centralização de Endereços > Edição
- Atualizar/Lançar os dados apurados, conforme demanda.
- Logar usuário (INTRANET) > Clicar em Edição > Fazer as alterações pertinentes > Clicar em Salvar.
- Conferir publicação.

## 11. CAMPO "CONVÊNIOS"

- Definir as alterações necessárias, conforme demanda.
- Logar usuário > Clicar em Editar > Fazer as alterações pertinentes > Clicar em Salvar.
- Conferir publicação.
   OBS: Divulga-se aqui os convênios geridos pela Secretaria da Corregedoria e da Vice-Corregedoria (são redirecionados à página própria de cada sistema) e que também podem ser consultados na Intranet > Reunião de Execuções > Ferramentas Úteis à Execução

## 12. CAMPO "CORREIÇÕES"

Para acrescentar/alterar/excluir, deve-se seguir os seguintes passos:

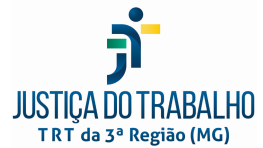

Secretaria de Gestão Estratégica Escritório de Processos de Trabalho

| TRT da 3ª Região (MG)                                                                           |                          |                   |  |  |  |
|-------------------------------------------------------------------------------------------------|--------------------------|-------------------|--|--|--|
| PROCEDIN                                                                                        | IENTO OPERACIONAL PADRÃO | Nº POP_SECVCR-020 |  |  |  |
| Código Localizador: TRT3/SECVCR-01-020Versão: 1.3Página: 4                                      |                          |                   |  |  |  |
| PROCESSO: ATUALIZAÇÃO DO PORTAL ELETRÔNICO                                                      |                          |                   |  |  |  |
| SUBPROCESSO: Gerenciar a Página Eletrônica da Corregedoria - INTERNET                           |                          |                   |  |  |  |
| RESULTADOS ESPERADOS: Manter a página eletrônica da Corregedoria ( <i>internet</i> ) atualizada |                          |                   |  |  |  |

- Clicar em "Pincipal" > Conteúdo > Correições > Adicionar Item > Fazer as alterações pertinentes > Clicar em Salvar.
- Clicar na página "Correições" > Conferir publicação.
  - 12.1. Campo "CALENDÁRIO DE CORREIÇÕES"
    - OBS: O calendário anual é criado/alterado através de recurso do ClickWebmail do Servidor da SECVCR responsávell.
    - Acessar ClickWebMail > Comunidades > "Agenda de Correições nas Varas/Foros do Trabalho (Corregedoria)" > Visão geral > Eventos > Criar um Evento
    - ✓ Preencher "Titulo do Evento"
    - ✓ Preencher "Inicio" (Data da correição)
    - ✓ Marcar caixa "Evento de dia inteiro"
    - ✓ Clicar em Salvar
    - Conferir publicação no site da Corregedoria Calendário de Correições (INTERNET)
  - 12.2. Campo "EDITAL DE CORREIÇÕES"
    - ✓ Definir as alterações necessárias, conforme demanda.
    - Logar usuário > Ir para página Principal > Clicar em Conteúdo > Correições > Adicionar Item > Página > XXXX(Ano)
    - Clicar em Conteúdo > Correições > XXXX(Ano) > Edição > Fazer as alterações pretendidas (usar página com tabela e hiperlink para anexar os arquivos) > Salvar

OBS: Os editais de correição, após assinados pelo Desembargador e pelo Secretário são digitalizados e publicados no SITE, na versão oriinal assinada.

- 12.3. Campo "ATAS DE CORREIÇÃO"
  - ✓ Definir as alterações necessárias, conforme demanda.
  - Logar usuário > Ir para página Principal > Clicar em Conteúdo > Correições > Adicionar Item > Página > Gestão XXXX/XXXX(Ano)
  - Clicar em Conteúdo > Correições > Gestão XXXX/XXXX(Ano) > Edição > Fazer as alterações pretendidas (usar página com tabela para anexar os arquivos) > Salvar

OBS: As atas de correição são digitalizadas e publicadas no SITE e no DEJT pela SECOR.

OBS: Após publicada no DEJT, salvar o arquivo (.pdf) na pasta SECOR (M:) > #CORREIÇÕES – Atas > XXXX(Ano) - Atas de Correições > XXXX(Ano) Atas Digitalizadas

12.4. Campo "ACERVO FOTOGRÁFICO"

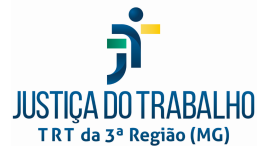

Secretaria de Gestão Estratégica Escritório de Processos de Trabalho

| TRT da 3ª Regi                  | ão (MG)                                     |                                                                                                    |                                                                      |                                      |  |  |
|---------------------------------|---------------------------------------------|----------------------------------------------------------------------------------------------------|----------------------------------------------------------------------|--------------------------------------|--|--|
| PROCEDIMENTO OPERACIONAL PADRÃO |                                             |                                                                                                    | Nº POP_SECV                                                          | № POP_SECVCR-020                     |  |  |
| Código Loca                     | alizador:                                   | TRT3/SECVCR-01-020                                                                                                    | Versão: 1.3                                                          | Página: 5/6                          |  |  |
| PROCESSO                        | : ATUALI                                    | ZAÇÃO DO PORTAL ELETRÔNICO                                                                                                    |                                                                      |                                      |  |  |
| SUBPROCE                        | SSO: Gei                                    | renciar a Página Eletrônica da Correge                                                                                                    | doria - <i>INTERNET</i>                                              |                                      |  |  |
| RESULTADO                       | OS ESPER                                    | RADOS: Manter a página eletrônica da                                                                                                    | Corregedoria ( <i>interne</i>                                        | <i>t</i> ) atualizada                |  |  |
| $\checkmark$                    | Definii<br>Logar<br>Adicio<br>Logar<br>XXXX | r as alterações necessárias, confor<br>usuário > Ir para página Principal<br>nar Item > Pasta > XXXX(Ano)<br>usuário > Ir para página Principal<br>(Ano) > Adicionar Item > Pasta > X | rme demanda.<br>> Clicar em Conteú<br>> Clicar em Conteú<br>XXX(Mês) | ido > Correições<br>ido > Correições |  |  |

- Ir para página Principal > Clicar em Conteúdo > Correições > XXXX(Ano) > Visão > Exibição > Visão de Galeria
- Clicar em Conteúdo > Correições > XXXX(Ano) > Pasta/mês pretendida > Acrescentar Item > Imagem > Apor as informações e arquivo/anexo correspondente > Realizar Transação > Clicar em Salvar.
- Conferir publicação.
   OBS: O Secretário da Corregedoria é o responsável pelo registro de todas as imagens das atividades correicionais e pela disponibilização do material na pasta SECOR > #CORREIÇÕES - Fotos > FOTOS Correições XXXX(Ano).

13. CAMPO "FALE COM A CORREGEDORIA" - Remete ao formulário eletrônico (Link <<u>http://as3.trt3.jus.br/corregedoria/cadastro.htm?dswid=-2479</u>>) pelo qual a Corregedoria pode ser demandada, diretamente pelos interessados (público interno/externo)

- Definir as alterações necessárias, conforme demanda (Ex: Alterar endereço do hiperlink, se necessário).
- Logar usuário > Clicar em Principal > Conteúdo > Fale com a Corregedoria > Edição > Fazer as alterações pertinentes > Clicar em Salvar.
- Conferir publicação.

14. CAMPO "JURISDIÇÃO TRT-MG"

- Definir as alterações necessárias.
- Logar usuário > Jurisdição TRT-MG > Edição > Fazer as alterações pertinentes > Clicar em Salvar.
- Conferir publicação.

15. CAMPO "LEGISLAÇÃO E SITES ÚTEIS"

- Definir as alterações necessárias.
- Logar usuário > Legislação e Sites Uteis > Edição > Fazer as alterações pertinentes > Clicar em Salvar.
- Conferir publicação.

## 16. CAMPO "PROJETOS E OUTRAS INICIATIVAS"

 Sempre que necessário, solicitar a criação de imagem, junto a SECOM, via e-mail (<u>secom@trt3.jus.br</u>) > Receber imagem > Submeter imagem à aprovação do Gerente de cada projeto

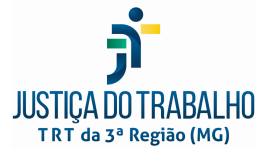

Secretaria de Gestão Estratégica Escritório de Processos de Trabalho

| TRT da 3ª Região (MG)                                                                  |                          |                   |             |  |  |
|----------------------------------------------------------------------------------------|--------------------------|-------------------|-------------|--|--|
| PROCEDIN                                                                               | IENTO OPERACIONAL PADRÃO | Nº POP_SECVCR-020 |             |  |  |
| Código Localizador:                                                                    | rrt3/Secvcr-01-020       | Versão: 1.3       | Página: 6/6 |  |  |
| PROCESSO: ATUALIZAÇÃO DO PORTAL ELETRÔNICO                                             |                          |                   |             |  |  |
| SUBPROCESSO: Gerenciar a Página Eletrônica da Corregedoria - INTERNET                  |                          |                   |             |  |  |
| RESULTADOS ESPERADOS: Manter a página eletrônica da Corregedoria (internet) atualizada |                          |                   |             |  |  |
|                                                                                        |                          |                   |             |  |  |

- Definir, junto ao Gerente de cada projeto, o texto/legenda/link que deverá constar/remeter ao lado da imagem
- Logar usuário > Projetos e Outras Iniciativas > Edição > Fazer as alterações pertinentes > Clicar em Salvar.
- Conferir publicação.

## 17. CAMPO "RELATÓRIO DE ESTATÍSTICA"

Trata-se de campo específico, com visualização EXCLUSIVA do(s) Servidor(es) responsavel(eis) pelo site da corregedoria, onde é possível apurar a quantidade de visualização do conteúdo.